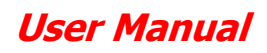

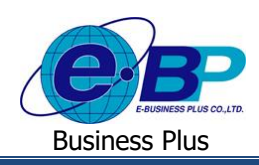

# <u>บทที่ 7</u>

# การตรวจสอบข้อมูลสรุปและรายงาน

สำหรับการเข้าสู่ระบบแรงงานสัมพันธ์ ส่วนการขอสวัสดิการพนักงานของ Business Plus นั้น จะแบ่งการเข้าใช้งาน ออกเป็นตามตำแหน่งงานด้วยกัน 2 ตำแหน่ง คือ ผู้ตรวจสอบข้อมูล, ผู้โอนข้อมูล เข้าโปรแกรมเงินเดือน และยังสามารถกำหนดผู้ที่จะ เข้ามาตรวจสอบข้อมูลสรุปต่างๆ รวมถึงสามารถทำการกำหนดได้ว่าต้องการให้ผู้ใช้งานท่านสามารถเข้ามาเรียกรายงานได้ เมนูการใช้ งานสำหรับผู้ตรวจสอบข้อมูล ดังนี้

| 1. | ผู้โอนข้อมูล     | : | สามารถตรวจสอบรายละเอียดการใช้สวัสดิการได้ทาง หน้าจอ โอนผลการใช้  |
|----|------------------|---|------------------------------------------------------------------|
|    |                  |   | สวัสดิการ โดยสามารถกรอกข้อมูลตามที่ต้องการ                       |
| 2. | ผู้ตรวจสอบข้อมูล | : | สามารถเรียกรายงานข้อมูลสรุปการใช้สวัสดิการได้ดังนี้              |
|    |                  |   | 1. รายงานสรุปการใช้สวัสดิการแสดงตามพนักงาน                       |
|    |                  |   | 2. รายงานสรุปการใช้สวัสดิการแสดงตามแผนก                          |
|    |                  |   | 3.รายงานแสดงสิทธิสวัสดิการสะสมและกงเหลือ                         |
|    |                  |   | 4.รายงานสรุปจำนวนรายการใช้สวัสดิการแสดงตามรายชื่อพนักงาน         |
|    |                  |   | 5.รายงานรายละเอียคใบขออนุมัติสวัสดิการทุกสถานะของพนักงาน         |
|    |                  |   | 6.รายงานรายละเอียดใบขออนุมัติสวัสดิการสถานะรออนุมัติตามพนักงาน   |
|    |                  |   | 7.รายงานสรุปรายละเอียดใบขออนุมัติสวัสดิการสถานะอนุมัติตามพนักงาน |

## 1)รายละเอียดการใช้สวัสดิการ

้ผู้ใช้งานสามารถเข้ามาตรวจสอบรายละเอียดการใช้สวัสดิการได้ที่ หน้าจอ โอนผลการใช้สวัสดิการโดยมีรายละเอียดดังนี้

## วิธีการตรวจสอบข้อมูล

🕨 อยู่ที่หน้าจอผู้โอนข้อมูล ->คลิกเมนู โอนข้อมูลการใช้สวัสดิการ

| Business plus                             | =                         |                                                |                                           |                | 🔲 🗮 พงษ์ศิริชัย ร่มไทร |  |  |  |  |
|-------------------------------------------|---------------------------|------------------------------------------------|-------------------------------------------|----------------|------------------------|--|--|--|--|
| 👗 พนักงาน <<br>🛱 อนุมัติการใช้สวัสดิการ < | 🔲 บริษัท ตัวอย่างโปรแกร   | บริษัท ด้วอย่างโปรแกรม อี-บิชิเนส พลัส จำกัด   |                                           |                |                        |  |  |  |  |
| 🚼 โอนข้อมูล 🗸                             | 🋗 รายละเอียดการใช้สวัสดิก | 🗎 รายละเอียดการใบ้สรัสดีการ : รอการโอนบ้อมูล 🛶 |                                           |                |                        |  |  |  |  |
| เ่≣ โอนข้อมูดการใช้สวัสดีการ              | 1                         | 2562                                           | • แผนก                                    | - ทั้งหมด -    | ]                      |  |  |  |  |
| 🛆 รายงาน <                                | สถานะรายการ               | รอโอนข้อมูล                                    | <ul> <li>ประเภทการจ่ายเงินเบิก</li> </ul> | - ทั้งหมด -    | ]                      |  |  |  |  |
|                                           | ดั้งแต่วับที่             | 01/10/2562                                     | ถึงวันที่                                 | 31/10/2562     | ]                      |  |  |  |  |
|                                           |                           | Q คับหา                                        |                                           |                |                        |  |  |  |  |
|                                           | AA                        |                                                |                                           |                |                        |  |  |  |  |
|                                           | 🎬 รายละเอียดการไข่สวัสดัก | าร : รอการไอนข่อมูล 🚥                          |                                           |                |                        |  |  |  |  |
|                                           | ื⊐วันที่โอนข้อมูล         | 01/10/2562                                     | 🖈 โอนข้อมูล                               |                |                        |  |  |  |  |
|                                           |                           |                                                |                                           |                |                        |  |  |  |  |
|                                           |                           |                                                |                                           |                |                        |  |  |  |  |
|                                           |                           |                                                |                                           |                |                        |  |  |  |  |
|                                           |                           | Copyright                                      | t © 2010 E-Business Plus Co.,Ltd. All ri  | ahts reserved. |                        |  |  |  |  |
| 223.27.215.35:888/EnterpriseWeb/ERS_WELF  | ARE_SSO/adjust.aspx       | copyrigh                                       | Version 7.2.190319                        | g              |                        |  |  |  |  |

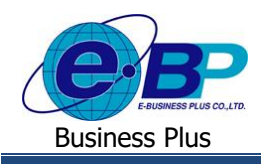

### คำอธิบาย

- รายละเอียดการใช้สวัสดิการ : รอการโอนข้อมูล คือ ระบบจะให้กรองข้อมูลเพื่อให้แสดงเอกสารที่รอโอนข้อมูล ตามช่วงวันที่ที่เลือกได้ สามารถเลือกปีของเอกสารที่ต้องการ โอนข้อมล
  - ปี คือ คือ
  - แผนก
  - สถานะรายการ
  - ประเภทการจ่ายเงินเบิก คือ
- สามารถเลือกแผนกของพนักงานที่ต้องการ โอนข้อมูล
- สามารถเลือกสถานะรายการของเอกสารที่ต้องการ โอนข้อมูล คือ
  - สามารถเลือกสถานะของประเภทการจ่ายเงินเบิก ของเอกสารเป็น 2 รายการ ดังนี้
    - โอนผ่านธนาการ : เป็นการกำนวณเงินโดยโอนผ่านธนาการ
    - เงินสด : เป็นการเก็บสถิติอย่างเดียวโดยไม่โอนเงิน
- สามารถเลือกช่วงวันที่รายการของเอกสารที่ต้องการ โอนข้อมูล วันที่ \_ คือ

มี่อทำการเลือกช่วงที่ต้องการแล้วให้กลิกไอกอน -> Q ตันหา ระบบจะแสดงเอกสารตามที่กำหนด

| Business plus<br>+ writer Exploses Pluter | ≡              |                                                |                     |                     |                              |                                   | =         | 💥 พงษ์ศิริขัย ร่มไทร   |  |  |
|-------------------------------------------|----------------|------------------------------------------------|---------------------|---------------------|------------------------------|-----------------------------------|-----------|------------------------|--|--|
| 🚔 พนักงาน <<br>🛱 อนมัติการใช้สวัสดิการ <  | 🔲 ນຈີອ້າ       | ] บริษัท ด้วอย่างโปรแกรม อี-บีขิเนส พลัส จำกัด |                     |                     |                              |                                   |           |                        |  |  |
| 🚰 โอนข้อมูล 🧹                             | 🏥 รายล         | 🋗 รายละเอียดการให้สวัสดีการ : รอการโอนบ้อมูล 🚥 |                     |                     |                              |                                   |           |                        |  |  |
| 🛆 รายงาน 🧹                                | ปี 2562        |                                                | *                   | แผนก                | - ทั้งหมด -                  | •                                 |           |                        |  |  |
|                                           | สถานะรายการ    |                                                | รอโอนข้อมูล         | *                   | ประเภทการจ่ายเงินเบิก        | - ทั้งหมด -                       |           |                        |  |  |
|                                           | ดั้งแต่วันที่  |                                                | 01/10/2562          |                     | ถึงวันที่                    | 31/10/2562                        |           |                        |  |  |
|                                           |                |                                                | Q คับหา             |                     |                              |                                   |           |                        |  |  |
|                                           | 🋗 รายล         | ะเอียดการใช้สวัสดิก                            | าร : รอการโอนข้อมูเ | N •••••             |                              |                                   |           |                        |  |  |
|                                           | ื⊃ันที่โอ      | นข้อมูล                                        | 01/10/2562          |                     | 🖪 โอนข้อมูด                  |                                   |           |                        |  |  |
|                                           |                | เลขที่เอกสาร                                   | วันที่จ่ายเงิน      | ชื่อ-นามสกุล        | ประเภทสวัสดิการ              | ประเภทการจ่ายเงินเบิก             | จำนวนเงิน | ประเภทการโอน<br>ช้อมูล |  |  |
|                                           | WF201909-00135 |                                                | 01/10/2562          | นายชไมชนก บุญฉิม    | ด่าทำคลอด(พนักงาน)           | ค่าทำคลอด (พนักงาน) (เงิน<br>โอน) | 18000.00  | รอโอนข้อมูด            |  |  |
|                                           |                | WF201909-00141                                 | 01/10/2562          | นายนิภาวรรณ งามจิตร | ค่าท่าคลอด(พนักงาน)          | คำทำคลอด (พบักงาน)<br>(เงินสด)    | 18000.00  | รอโอนข้อมูล            |  |  |
|                                           |                | WF201909-00142                                 | 10/10/2562          | นายนิภาวรรณ งามจิตร | รักษาพยาบาลค่าทำฟัน(พนักงาน) | ทำฟัน (พนักงาน) (เงินโอน)         | 5000.00   | รอโอนข้อมูล            |  |  |

### คำอธิบาย

- เลขที่เอกสาร ้งะแสดงเลขที่เอกสารของใบขอสวัสดิการ โดยจะแสดงรูปแบบเป็น คือ WFปีเดือน-เลขที่ Running เอกสารเช่น WF201909-00115เป็นต้น ระบบจะแสดงวันที่เบิกเงินตามที่พนักงานระบุในเอกสาร วันที่จ่ายเงิน คือ คือ ระบบจะแสดงชื่อ-นามสกุลของพนักงาน รวมถึงแสดงประเภทสวัสคิการที่ ชื่อ-นามสกุล พนักงานเบิก พร้อมทั้งแสดงประเภทการเบิกตามที่เลือกไว้ และแสดงขอดเงินที่ พนักงานเบิก ประเภทสวัสดิการ คือ ระบบจะแสดงประเภทสวัสดิการที่พนักงานเบิก ระบบจะแสดงประเภทชื่อเงินเพิ่มที่เชื่อมโยงกับสวัสดิการแต่ละประเภท ประเภทการจ่ายเงินเบิก คือ แสดงยอดเงินที่พนักงานเบิกค่าสวัสดิการ ຈຳນວນເงิน คือ ระบบจะแสดงสถานะของเอกสารเป็น 2 รายการ ดังนี้ ประเภทการโอนข้อมล คือ รอโอนข้อมูล : เป็นเอกสารที่ยังไม่เคยมีการโอนข้อมูลเข้าโปรแกรม
  - โอนข้อมูลเสร็จสมบูรณ์ : เป็นเอกสารที่เคยมีการโอนข้อมูลเข้าโปรแกรมแล้ว

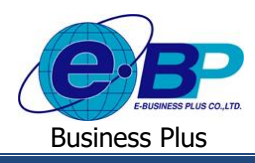

## 2) รายงานสวัสดิการ

ผู้ใช้งานสามารถเข้ามาตรวจสอบรายงานสวัสดิการได้ ซึ่งระบบจะแสดงรายงานมาตรฐานทั้ง 7 ตัว ดังนี้

1. รายงานสรุปการใช้สวัสดิการแสดงตามพนักงาน

- 2. รายงานสรุปการใช้สวัสดิการแสดงตามแผนก
- 3. รายงานแสดงสิทธิสวัสดิการสะสมและคงเหลือ
- 4. รายงานสรุปจำนวนรายการใช้สวัสดิการแสดงตามรายชื่อพนักงาน
- 5. รายงานรายละเอียดใบขออนุมัติสวัสดิการทุกสถานะของพนักงาน
- 6. รายงานรายละเอียดใบขออนุมัติสวัสดิการสถานะรออนุมัติตามพนักงาน
- 7. รายงานสรุปรายละเอียดใบขออนุมัติสวัสดิการสถานะอนุมัติตามพนักงาน

้โดยสามารถตรวจสอบได้ตามวันที่ที่ต้องการ, ตามสาขา, ตามแผนกและตามประเภทที่ต้องการ โดยมีรายละเอียดดังนี้

🕨 อยู่ที่หน้าจอ รายงาน -> คลิกเมนู รายงานตามที่ต้องการ

| Business plus<br>Welfare Employee Relation System | ≡                                                                |
|---------------------------------------------------|------------------------------------------------------------------|
| พนักงาน <                                         | 🗐 บริษัท ตัวอย่างโปรแกรม อี-บิซิเนส พลัส จำกัด                   |
| 📽 โอนข้อมูล 🤇 <                                   | 🕒 รายงาน                                                         |
| 🛆 รายงาน 🗸                                        |                                                                  |
| 🖪 รายงาน                                          | 🖹 รายงานสรุปการใช้สวัสดิการแสดงตามพนักงาน                        |
|                                                   | 🖹 รายงานสรุปการใช้สวัสดิการแสดงตามแผนก                           |
|                                                   | 🖹 รายงานแสดงสิทธิสวัสดิการสะสมและคงเหลือ                         |
|                                                   | 🖹 รายงานสรุปจำนวนรายการใช้สวัสดิการแสดงตามรายชื่อพนักงาน         |
|                                                   | 🖹 รายงานรายละเอียดใบขออนุมัติสวัสดิการทุกสถานะของพนักงาน         |
|                                                   | 🖹 รายงานรายละเอียดใบขออนุมัติสวัสดิการสถานะรออนุมัติตามพนักงาน   |
|                                                   | 🖹 รายงานสรุปรายละเอียดใบขออนุมัติสวัสดิการสถานะอนุมัติตามพนักงาน |
|                                                   |                                                                  |

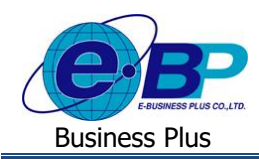

# 2.1.รายงานสรุปการใช้สวัสดิการแสดงตามพนักงาน

| Business plus            | =                            |                     |   |           |             |   | =₩ | พงษ์ศิริบัย ร่มไทร |
|--------------------------|------------------------------|---------------------|---|-----------|-------------|---|----|--------------------|
| 📤 พบักงาน <              | 🗐 บริษัท ด้วอย่างโปรแกรม อี  | -บิซิเนส พลัส จำกัด |   |           |             |   |    | _                  |
| อนุมัติการใช้สวัสดิการ < |                              |                     |   |           |             |   |    |                    |
| 醬 โอนข้อมูล 🧹 <          | 🋗 รายงานสรุปการใช้สวัสดิการแ | สดงตามพนักงาน       |   |           |             |   |    |                    |
| 🛆 รายงาน 🤇               | ตั้งแต่วันที่                | 01/09/2562          |   | ถึงวันที่ | 31/12/2562  |   |    |                    |
|                          | สาขา                         | - ทั้งหมด -         | ٠ | แผนก      | - ทั้งหมด - | • |    |                    |
|                          | ประเภทสวัสติการ              | - ห้งหมด -          | ٠ |           |             |   |    |                    |
|                          |                              | Q ศัมหา             |   |           |             |   |    |                    |
|                          |                              |                     |   |           |             |   |    | _                  |

#### <u>คำอซิบาย</u>

- สามารถเลือกช่วงวันที่ที่ต้องการเรียกรายงาน ตั้งแต่วันที่-ถึงวันที่ คือ \_ สามารถเลือกสาขาของพนักงานที่ต้องการเรียกรายงาน คือ สาขา
- แผนก
- ประเภทสวัสดิการ \_
- สามารถเลือกแผนกของพนักงานที่ต้องการเรียกรายงาน สามารถเลือกประเภทสวัสดิการที่ต้องการตรวจสอบได้
- คือ

คือ

≻ เมื่อทำการเลือกช่วงที่ต้องการแล้วให้กลิกไอกอน -> 🔍 ศ<sup>ันหา</sup> ระบบจะแสดงรายงานดังนี้

| San Luna          | 1                             |                               |       | หน้าที่ 1 / |
|-------------------|-------------------------------|-------------------------------|-------|-------------|
| าดับ รหั<br>พนักง | ส ชื่อพนักงาน<br>งาน          | ประเภทสวัสดิการ               | ครั้ง | จำนวนเงิน   |
| าขา 101 ส่        | ำนักงานใหญ่                   |                               |       |             |
| แผนก              | 001_PR Support_Payroll        |                               |       |             |
| 1 5602            | 5 นายนิภาวรรณ งามจิตร         |                               |       |             |
|                   |                               | รักษาพยาบาลค่าทำฟัน(พนักงาน)  | 2     | 8,000.00    |
|                   |                               | ต่าทำคลอด(พนักงาน)            | 1     | 18,000.00   |
|                   |                               | รักษาพยาบาลค่าทำฟัน(ครอบครัว) | 1     | 2,000.00    |
|                   |                               | สวัสดิการอื่นๆ                | 2     | 8,000.00    |
|                   |                               |                               | รวม   | 36,000.00   |
| 2 58019           | 9 นายชัยณรงค์ งามจิตร         |                               |       |             |
|                   |                               | สวัสดิการอื่นๆ                | 2     | 8,000.00    |
|                   |                               | 1                             | รวม   | 8,000.00    |
| 3 56010           | ) นายชไมชนก บุญฉิม            |                               |       |             |
|                   |                               | รักษาพยาบาลค่าทำฟัน(พนักงาน)  | 2     | 8,000.00    |
|                   |                               | ค่าทำคลอด(พนักงาน)            | 1     | 18,000.00   |
|                   |                               | รักษาพยาบาลศ่าทำฟัน(ครอบครัว) | 1     | 2,000.00    |
|                   |                               | สวัสดิการอื่นๆ                | 2     | 8,000.00    |
|                   |                               |                               | รวม   | 36,000.00   |
| 4 57026           | 6 นายกนกวรรณ งามจิตร          |                               |       |             |
|                   |                               | อุบัติเหตุ                    | 2     | 20,000.00   |
|                   |                               | สวัสดิการอื่นๆ                | 2     | 700.00      |
|                   |                               | 1                             | รวม   | 20,700.00   |
| 5 3000            | 1 นายศิระ ชาติพจน์            |                               |       |             |
|                   |                               | อุบัติเหตุ                    | 1     | 10,000.00   |
|                   |                               | สวัสดิการอื่นๆ                | 2     | 9,000.00    |
|                   |                               |                               | รวม   | 19,000.00   |
| แผนก              | 002_HR Human                  |                               |       |             |
| 1 59019           | 9 นายพงษ์ศิริชัย ร่มไทร       |                               |       |             |
|                   |                               | รักษาพยาบาลค่าทำฟัน(พนักงาน)  | 1     | 4,000.00    |
|                   |                               | สวัสดิการอื่นๆ                | 1     | 4,000.00    |
|                   |                               |                               | รวม   | 8,000.00    |
| עב 102 רובר       | វតឬទី                         |                               |       |             |
| แผนก              | 001_PR Support_Payroll        |                               |       |             |
| 1 56019           | 9 น.ส.กานต์สินี มากสริวงษ์มาก | าสุริวง                       |       |             |
|                   |                               | ค่าสมรส                       | 2     | 8,000 00    |
|                   |                               |                               | -     | 2,200.00    |

ตัวอย่าง: รายงานสรุปการใช้สวัสดิการแสดงตามพนักงาน

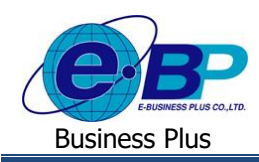

# 2.2.รายงานสรุปการใช้สวัสดิการแสดงตามแผนก

| Business plus            |                              |                     |                          |             | 🔲 💥 พงษ์ศิริขัย ร่มไทร |
|--------------------------|------------------------------|---------------------|--------------------------|-------------|------------------------|
| 🛔 พนักงาน <              | 🗒 บริษัท ด้วอย่างโปรแกรม อี  | -บิซิเนส พลัส จำกัด |                          |             |                        |
| อนุมัติการใช้สวัสติการ < |                              |                     |                          |             |                        |
| 🖀 ໂລນນ໌ລມູດ 🧹            | 🋗 รายงานสรุปการใช้สวัสดิการแ | สดงตามแผนก          |                          |             |                        |
| 🗅 รายงาน 🤇               | ด้งแต่วันที่                 | 01/09/2562          | ถึงวันที่                | 31/12/2562  |                        |
|                          | สาขา                         | - ทั้งหมด -         | <ul> <li>แผนก</li> </ul> | - ทั้งหมด - | ,                      |
|                          | ประเภทสวัสศัการ              | - ทั้งหมด -         | Ŧ                        |             |                        |
|                          |                              | Q ศัมหา             |                          |             |                        |
|                          |                              |                     |                          |             |                        |

### <u>คำอธิบาย</u>

- ตั้งแต่วันที่-ถึงวันที่ คือ
- สาขา

- สามารถเลือกช่วงวันที่ที่ต้องการเรียกรายงาน
- ถาบา
- คือ สามารถเลือกสาขาของพนักงานที่ต้องการเรียกรายงาน
- แผนก
- ประเภทสวัสดิการ
- สามารถเลือกแผนกของพนักงานที่ต้องการเรียกรายงาน สามารถเลือกประเภทสวัสดิการที่ต้องการตรวจสอบได้

มี่อทำการเลือกช่วงที่ต้องการแล้วให้กลิกไอกอน -> Q คันหา ระบบจะแสดงรายงานดังนี้

คือ

คือ

|                |                 |                 |                               |       | หน้าที่ 1 |
|----------------|-----------------|-----------------|-------------------------------|-------|-----------|
| ำดับ           | รหัสแผนก        | ชื่อแผนก        | ประเภทสวัสดิการ               | ครั้ง | จำนวนเงิน |
| <u>ี</u> 1121า | 101 ส่านักงานใ  | អល្ល់           |                               |       |           |
| 1              | 001_PR          | Support_Payroll |                               |       |           |
|                | _               |                 | อุบัติเหตุ                    | 3     | 30,000.0  |
|                |                 |                 | รักษาพยาบาลค่าทำฟัน(พนักงาน)  | 4     | 16,000.0  |
|                |                 |                 | ค่าทำคลอด(พนักงาน)            | 2     | 36,000.0  |
|                |                 |                 | รักษาพยาบาลค่าทำฟัน(ครอบครัว) | 2     | 4,000.0   |
|                |                 |                 | สวัสดิการอื่นๆ                | 10    | 33,700.0  |
|                |                 |                 |                               | รวม   | 119,700.0 |
| 2              | 002_HR          | Human           |                               | I     |           |
| +              | I               |                 | รักษาพยาบาลค่าทำฟัน(พนักงาน)  | 1     | 4,000.0   |
|                |                 |                 | สวัสดิการอื่นๆ                | 1     | 4,000.0   |
|                |                 |                 | 4                             | รวม   | 8,000.0   |
| ານສ            | าขา 101 สำนักงา | นใหญ่           |                               | I     | 127,700.0 |
| าขา            | 102 ชลบุรี      |                 |                               |       |           |
| 1              | 001_PR          | Support_Payroll |                               |       |           |
|                | I               |                 | ค่าสมรส                       | 2     | 8,000.0   |
|                |                 |                 |                               | รวม   | 8,000.0   |
| รวมส           | าขา 102 ชลบุรี  |                 |                               |       | 8,000.0   |
| รวมทั้         | งหมด            |                 |                               |       | 8,000.0   |

**ตัวอย่าง**: รายงานสรุปการใช้สวัสดิการแสดงตามพนักงาน

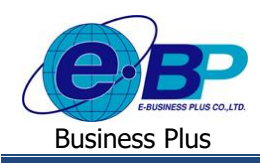

## 2.3.รายงานแสดงสิทธิสวัสดิการสะสมและคงเหลือ

| Business plus<br>+welter Exployer Relations Typelores                    | =                           |              |        |             | 🔲 💥 พงษ์ศิริขัย ร่มไทร |
|--------------------------------------------------------------------------|-----------------------------|--------------|--------|-------------|------------------------|
| <ul> <li>พนักงาน</li> <li>จะมนังอาสให้สร้สต้อาส</li> </ul>               | 🗒 บริษัท ด้วอย่างโปรแกรม อี |              |        |             |                        |
| <ul> <li>2 อนุมตการเบตรสุดการ &lt;</li> <li>ชั้โอนข้อมูล &lt;</li> </ul> | 🋗 รายงานแสดงสิทธิสวัสดิการส | สมและคงเหลือ |        |             |                        |
| 🖾 รายงาน 🧹                                                               | สาขา                        | - ทั้งหมด -  | • แผนก | - ทั้งหมด - | *                      |
|                                                                          |                             | Q ค้มหา      |        |             |                        |

## <u>คำอธิบาย</u>

สาขา คือ สามารถเลือกสาขาของพนักงานที่ต้องการเรียกรายงาน
 แผนก คือ สามารถเลือกแผนกของพนักงานที่ต้องการเรียกรายงาน

มื่อทำการเลือกช่วงที่ต้องการแล้วให้กลิกไอกอน -> Q ศัมหา ระบบจะแสดงรายงานดังนี้

|      |            |                     |                                 |       |                     |                |            |           |              | หน้าที่ 1 |
|------|------------|---------------------|---------------------------------|-------|---------------------|----------------|------------|-----------|--------------|-----------|
|      | รหัส       |                     |                                 |       | สิทธิได้รับ         |                | สิทธิใช้ไป |           | สิทธิคงเหลือ |           |
| สาคบ | พนักงาน    | ขอพนกงาน            | ประเภทสวิสดิการ                 | ครั้ง | ยอดเงิน<br>ต่อครั้ง | ยอดเงิน<br>รวม | ครั้ง      | จำนวนเงิน | ครั้ง        | จำนวนเงิน |
| สาขา | 101 สำนักง | งานใหญ่             |                                 |       |                     |                |            |           |              |           |
| 1    | แผนก D000  | 09 Operations       |                                 |       |                     |                |            |           |              |           |
| 1    | 00001      | น.ส.ปรียาพร พนารถ   |                                 |       |                     |                |            |           |              |           |
|      |            |                     | อุบัติเหตุ                      | 99    | 1,000.00            | 20,000.00      | 0          | .00       | 99           | 20,000.0  |
|      |            |                     | รักษาพยาบาลผู้ป่วยนอก(พนักงาน)  | 99    | 1,000.00            | 5,000.00       | 0          | .00       | 99           | 5,000.0   |
|      |            |                     | รักษาพยาบาลผู้ป่วยใน(พนักงาน)   | 99    | 5,000.00            | 20,000.00      | 0          | .00       | 99           | 20,000.   |
|      |            |                     | รักษาพยาบาลศ่าทำฟัน(พนักงาน)    | 99    | 10,000.00           | 10,000.00      | 0          | .00       | 99           | 10,000.   |
|      |            |                     | ค่าทำคลอด(พนักงาน)              | 99    | 5,000.00            | 20,000.00      | 0          | .00       | 99           | 20,000.   |
|      |            |                     | ค่าเล่าเรียนบุตร(พนักงาน)       | 99    | 5,000.00            | 10,000.00      | 0          | .00       | 99           | 10,000.   |
|      |            |                     | รักษาพยาบาลผู้ป่วยนอก(ครอบครัว) | 99    | 5,000.00            | 10,000.00      | 0          | .00       | 99           | 10,000.   |
|      |            |                     | รักษาพยาบาลผู้ป่วยใน(ครอบครัว)  | 99    | 5,000.00            | 20,000.00      | 0          | .00       | 99           | 20,000.   |
|      |            |                     | รักษาพยาบาลค่าทำฟัน(ครอบครัว)   | 99    | 100.00              | 3,000.00       | 0          | .00       | 99           | 3,000.    |
|      |            |                     | ค่าช่วยเหลือฌาปนกิจ             | 99    | 5,000.00            | 20,000.00      | 0          | .00       | 99           | 20,000.   |
|      |            |                     | ค่าสมรส                         | 99    | 5,000.00            | 20,000.00      | 0          | .00       | 99           | 20,000.0  |
|      |            |                     | ด่างานบวช                       | 99    | 5,000.00            | 20,000.00      | 0          | .00       | 99           | 20,000.0  |
|      |            |                     | สวัสดิการอื่นๆ                  | 99    | 5,000.00            | 20,000.00      | 0          | .00       | 99           | 20,000.0  |
|      | แผนก 001_  | PR Support_Payroll  |                                 |       |                     |                |            |           |              |           |
| 1    | 56025      | นายนิภาวรรณ งามจิตร |                                 |       |                     |                |            |           |              |           |
|      |            |                     | อบัติเหตุ                       | 99    | 10,000.00           | 20,000.00      | 0          | .00       | 99           | 20,000.   |
|      |            |                     | รักษาพยาบาลผู้ป่วยนอก(พนักงาน)  | 99    | 10,000.00           | 20,000.00      | 0          | .00       | 99           | 20,000.   |
|      |            |                     | รักษาพยาบาลผู้ป่วยใน(พนักงาน)   | 99    | 10,000.00           | 20,000.00      | 0          | .00       | 99           | 20,000.   |
|      |            |                     | รักษาพยาบาลค่าทำฟัน(พนักงาน)    | 2     | 5,000.00            | 10,000.00      | 2          | 8,000.00  | 0            | 2,000.    |
|      |            |                     | ค่าทำคลอด(พนักงาน)              | 1     | 20,000.00           | 20,000.00      | 1          | 18,000.00 | 0            | 2,000.    |
|      |            |                     | ค่าเล่าเรียนบุตร(พนักงาน)       | 1     | 8,000.00            | 8,000.00       | 0          | .00       | 1            | 8,000.    |
|      |            |                     | รักษาพยาบาลผู้ป่วยนอก(ครอบครัว) | 99    | 5,000.00            | 10,000.00      | 0          | .00       | 99           | 10,000.   |
|      |            |                     | รักษาพยาบาลผู้ป่วยใน(ครอบครัว)  | 99    | 5,000.00            | 10,000.00      | 0          | .00       | 99           | 10,000.   |
|      |            |                     | รักษาพยาบาลค่าทำฟัน(ครอบครัว)   | 2     | 5,000.00            | 10,000.00      | 1          | 2,000.00  | 1            | 8,000.    |
|      |            |                     | ค่าช่วยเหลือฌาปนกิจ             | 3     | 5,000.00            | 15,000.00      | 0          | .00       | 3            | 15,000.   |
|      |            |                     | ค่าสมรส                         | 1     | 5,000.00            | 5,000.00       | 1          | 5,000.00  | 0            |           |
|      |            |                     | ด้างานบวช                       | 2     | 2,500.00            | 5,000.00       | 1          | 2,500.00  | 1            | 2,500.    |
|      |            |                     | สวัสดิการอื่นๆ                  | 99    | 5.000.00            | 20,000,00      | 2          | 8,000,00  | 97           | 12,000    |

ตัวอย่าง: รายงานแสดงสิทธิสวัสดิการสะสมและคงเหลือ

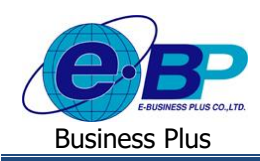

# 2.4.รายงานสรุปจำนวนรายการใช้สวัสดิการแสดงตามรายชื่อพนักงาน

|                      | S Plus |                     |                                   |        |           |             | =; | K พงษ์ศิริชัย ร่มไทร |
|----------------------|--------|---------------------|-----------------------------------|--------|-----------|-------------|----|----------------------|
| 🛔 พนักงาน            | ¢      | 🗏 บริษัท ด้วอย่างโร | ปรแกรม อี-บิชิเนส พลัส จำกัด      |        |           |             |    |                      |
| อนุมัติการใช้สวัสดีก | י זרו  |                     |                                   |        |           |             |    |                      |
| 矕 โอบข้อมูด          | ¢      | 🋗 รายงานสรุปจำนวน   | รายการใช้สวัสดิการแสดงตามรายชื่อพ | นักงาน |           |             |    |                      |
| 🖪 รายงาน             | ¢      | ตั้งแต่วันที่       | 01/09/2562                        |        | ถึงวันที่ | 31/12/2562  |    |                      |
|                      |        | สาขา                | - ห้อหมด -                        | *      | 114110    | - ทั้งหมด - |    |                      |
|                      |        |                     | Q. ศัมหา                          |        |           |             |    |                      |
|                      |        |                     |                                   |        |           |             |    |                      |

## <u>คำอธิบาย</u>

|                  | -     | ตั้งแต่วันที่-ถึงวันที่   | คือ       | สามารถเลือกช่วงวันที่ที่ต้องการเรียกรายงาน            |
|------------------|-------|---------------------------|-----------|-------------------------------------------------------|
|                  | -     | สาขา                      | คือ       | สามารถเลือกสาขาของพนักงานที่ต้องการเรียกรายงาน        |
|                  | -     | แผนก                      | คือ       | สามารถเลือกแผนกของพนักงานที่ต้องการเรียกรายงาน        |
| $\triangleright$ | เมื่อ | ทำการเลือกช่วงที่ต้องการเ | แล้วให้ค่ | ลิกไอคอน -> <sup>Q คันหา</sup> ระบบจะแสดงรายงานดังนี้ |

| <b>นสรุปจำนวนรายกา</b><br>ตั้งแต่วันที่ 01/09/2562 ถึงวันที่ | รใช้สวัสดิการแสดงตามรายชื่อพนักงาน<br><sub>31/12/2562 ]</sub>                                                                                                    |                                                                                                    |                                                                                                    |                                                                                                    |                                                                                                    |                                                                                                    | หน้าที่ 1/1                             |
|--------------------------------------------------------------|----------------------------------------------------------------------------------------------------|----------------------------------------------------------------------------------------------------|----------------------------------------------------------------------------------------------------|----------------------------------------------------------------------------------------------------|----------------------------------------------------------------------------------------------------|----------------------------------------------------------------------------------------------------|-----------------------------------------|
| รหัสพบัญงาน                                                  | สีวหน้องวน                                                                                                    | จำนวนรายการขอ                                                                                                    | จำนวเ                                                                                                    | แรายการขอสวัสดิ                                                                                                    | การ แยกตามสถาเ                                                                                                    | เะ (ใบ)                                                                                                    | รายการขอสวัสดิการ                       |
| ANUMBER IN                                                   | 41 <b>(1)31162</b>                                                                                                    | สวัสดิการ (ใบ)                                                                                                    | รออนุมัติ                                                                                                    | ยกเลิก                                                                                                    | ไม่อนุมัติ                                                                                                    | อนุมัติ                                                                                                    | ค้าง (ใบ)                               |
| 001_PR Supp                                                  | port_Payroll                                                                                                    |                                                                                                    |                                                                                                    |                                                                                                    |                                                                                                    |                                                                                                    |                                         |
| 30001                                                        | นายศิระ ชาติพจน์                                                                                                    | 5                                                                                                    | 1                                                                                                    | 1                                                                                                    | -                                                                                                    | 3                                                                                                    | 1                                       |
| 56010                                                        | นายชไมชนก บุญฉิม                                                                                                    | 17                                                                                                    | -                                                                                                    | 10                                                                                                    | 1                                                                                                    | 6                                                                                                    | -                                       |
| 56019                                                        | น.ส.กานต์สินี มากสุริวงษ์มากสุริวง                                                                                                    | 30                                                                                                    | 13                                                                                                    | 13                                                                                                    | 2                                                                                                    | 2                                                                                                    | 13                                      |
| 56025                                                        | นายนิภาวรรณ งามจิตร                                                                                                    | 21                                                                                                    | 1                                                                                                    | 14                                                                                                    | -                                                                                                    | 6                                                                                                    | 1                                       |
| 57026                                                        | นายกนกวรรณ งามจิตร                                                                                                    | 7                                                                                                    | 3                                                                                                    | -                                                                                                    | -                                                                                                    | 4                                                                                                    | 3                                       |
| 58019                                                        | นายชัยณรงค์ งามจิตร                                                                                                    | 2                                                                                                    | -                                                                                                    | -                                                                                                    | -                                                                                                    | 2                                                                                                    | -                                       |
| รวมแผนก Support_Pa                                           | yroll 6 คน                                                                                                    | 82                                                                                                    | 18                                                                                                    | 38                                                                                                    | 3                                                                                                    | 23                                                                                                    | 18                                      |
| 002_HR Hum                                                   | an                                                                                                    |                                                                                                    |                                                                                                    |                                                                                                    |                                                                                                    |                                                                                                    |                                         |
| 59019                                                        | นายพงษ์ศิริชัย ร่มไทร                                                                                                    | 4                                                                                                    | -                                                                                                    | 2                                                                                                    | -                                                                                                    | 2                                                                                                    | -                                       |
| รวมแผนล Human                                                | 1 คน                                                                                                    | 4                                                                                                    | -                                                                                                    | 2                                                                                                    | -                                                                                                    | 2                                                                                                    | -                                       |
| รวมทั้งหมด                                                   | 7 คน                                                                                                    | 86                                                                                                    | 18                                                                                                    | 40                                                                                                    | 3                                                                                                    | 25                                                                                                    | 18                                      |
|                                                              | <b>นสรุปจำนวนรายการ</b><br>รังแสว้นท์ 01/09/2562 ถึงวันท์<br><b>รหัสพนักงาน</b><br>001_PR Supp<br>30001<br>56010<br>56010<br>56019<br>56025<br>57026<br>58019<br>573มแผนก Support_Pa<br>002_HR Hum<br>59019<br>573มแผนก Human | <b>นสรุปจำนวนรายการใช้สวัสดิการแสดงตามรายชีอพนักงาน</b><br>รังแสวนท์ 01/09/2562 ถึงวันท์ 31/12/2562 ]            รหัสพหักงาน         ชื่อพนักงาน           5001_PR         Support_Payroll           30001         นายศิระ ชาดิพจน์           56010         นายชไม่ชนก บุญนิม           56019         น.ส.กานด์สินี มากสุริวงย์มากสุริวง           56025         นายนการรณ งามจิตร           57026         นายนการรณ งามจิตร           58019         นายชัยณรงด์ งามจิตร           58019         นายชัยณรงด์ งามจิตร           58019         นายชัยณรงด์ งามจิตร           58019         นายพรษัศิริชัย ร่มไทร           59019         นายพรษัศิริชัย ร่มไทร           59019         นายพรษัศิริชัย ร่มไทร           59019         นายพรษัศิริชัย ร่มไทร           59019         นายพรษัศิริชัย ร่มไทร | นสรุปจำนวนรายการใช้สวัสดิการแสดงตามรายชื่อพนักงาน<br>รังแสรนท์ 01/09/2662 ถึงรับท์ 31/12/2662 ]           รหัสพนักงาน         จำนวนรายการขอ<br>สวัสดิการ (ใบ)           001_PR         Support_Payroll           30001         นายศิระ ชาติพจน์         5           56010         นายชไมชนก บุญฉีม         17           56019         น.ส.กานด์สินี มากสุริวงษ์มากสุริวง         30           56025         นายนิการรณ งามจิตร         21           57026         นายชัยกเรงด์ งามจิตร         2           58019         นายชัยกเรงด์ งามจิตร         2           57026         นายชัยกเรงด์ งามจิตร         2           59019         นายชัยกเรงด์ งามจิตร         4           57026         นายพนะหศิริชัย ร่มไทร         4           57019         นายพนะหศิริชัย ร่มไทร         4           59019         นายพนะหศิริชัย ร่มไทร         4           57.มนเหนก Human         1         คน         4 | มสรุปจำนวนรายการใช้สวัสดิการแสดงตามรายชื่อพนักงาน<br>รังแสวนท์ 01/09/2562 ถึงวันท์ 31/12/2562 ]           รหัสพนักงาน         ข้านวนรายการขอ<br>สวัสดิการ (ใบ)         จำนวนรายการขอ<br>สวัสดิการ (ใบ)         จำนวนรายการขอ<br>สวัสดิการ (ใบ)           001_PR         Support_Payroll         รังแต่งาน         จำนวนรายการขอ<br>สวัสดิการ (ใบ)         จำนวนรายการขอ<br>รออมุมัด           30001         นายชิวะ ชาดิพจน์         5         1           56010         นายชิวแชนก บุญนิม         17         -           56019         น.ส.กานดิสนี มากสุริวงย์มากสุริวง         30         13           56025         นายนิการรรณ งามจิตร         21         1           57026         นายนิการรรณ งามจิตร         2         -           58019         นายชัยณรงด์ งามจิตร         2         -           58019         นายชงมจิติร ช่วมโทร         4         -           59019         นายพงษษ์ติวิชัย ร่มไทร         4         -           59019         นายพงษษ์ติวิชัย ร่มไทร         4         -           59019         นายพงษ์ติวิชัย ร่มไทร         4         -           59019         นายพงษ์ติวิชัย ร่มไทร         4         -           57มมหังมด         7         86         18 | นสรุปจำนวนรายการใช้สวัสดิการแสดงตามรายชี่อพนักงาน<br>รังแสวนก์ 01.09/2562 ถึงวันก์ 31/12/2562 ]            รหัสพนักงาน         ชื่อพนักงาน         จำนวนรายการของสวัสดิ<br>สวัสดิการ (โบ)         จ่านวนรายการของสวัสดิ<br>รออนมัด         อากเลิก           001_PR         Suport_Payroll         5         1         1           30001         นายชามชนก บุญนิม         5         1         1           56010         นายชามชนก บุญนิม         17         -         10           56019         น.ส.กานด์สินี มากสุริวงยัมากสุริวง         30         13         13           56025         นายนิการรถน งามจิตร         21         1         14           57026         นายทนกรรณ งามจิตร         2         -         -           58019         นายชัยกรงด์ งามจิตร         2         -         -           58019         นายชัยกรงด์ งามจิตร         2         -         -           58019         นายพบสร์ศิรชิย์ ร่มไทร         4         -         2           59019         นายพบส์ศิรชิย์ ร่มไทร         4         -         2           59019         นายพบส์ศิรชิย์ ร่มไทร       4         -         2           59019         นายพบส์ศิรชิย์ ร่มไทร         4         -         2           59019         นายพบส์ศิรชิย์ ร่มไทร         4 | นสรุปจำนวนรายการใช้สวัสดิการแสดงตามรายชื่อพนักงาน<br>รังแสงนัก 01/09/2662 ถึงรับก์ 31/12/2562 ]            รังสังหนักงาน         ชื่อพนักงาน         จำนวนรายการขอสวัสดิการแสดงตามรายชื่อพนักงาน           รังสังหนักงาน         ชื่อพนักงาน         จำนวนรายการขอสวัสดิการแสดงตามรายชื่อพนักงาน           รังสังหนักงาน         ชื่อพนักงาน         จำนวนรายการขอสวัสดิการแสดงตามสถาน<br>สวัสดิการ (lu)         รออนุมัต         ยกเลก         ไม่อนุมัต           001_PR         Suport_Payroll         5         1         1         -           30001         นายชิงระชาดิพจน์         5         1         1         -           56010         นายชิงหนก บุญฉึม         5         1         1         -           56019         น.ส.กานด์สินี มากสร้างษัมากสุร้าง         30         13         13         2           56025         นายนิการรถน งามจิตร         2         1         14         -           57026         นายนกมารรถน งามจิตร         2         -         -         -           58019         นายชั่นแรงค์ งามจิตร         2         18         38         3           02_HR         Huma         4         -         2         -         -           59019        นายพงษ์ศิริชัย มไทร         4         4         2        -         - | איא איז איז איז איז איז איז איז איז איז |

ตัวอย่าง: รายงานสรุปจำนวนรายการใช้สวัสดิการแสดงตามรายชื่อพนักงาน

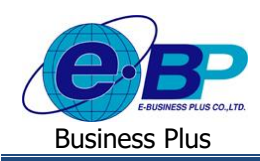

# 2.5.รายงานรายละเอียดใบขออนุมัติสวัสดิการทุกสถานะของพนักงาน

| Business plu                   | IS     |                      |                                 |        |           |             | 🚍 💥 พงษ์ศิริษัย ร่มไทร |
|--------------------------------|--------|----------------------|---------------------------------|--------|-----------|-------------|------------------------|
| พนักงาน อนุมัติการใช่สวัสติการ | с<br>с | 🗒 บริษัท ด้วอย่างโปร | แกรม อี-บิซิเนส พลัส จำกัด      |        |           |             |                        |
| 醬 โอนข้อมูด                    | c      | 🏥 รายงานรายละเอียดใง | บขออนุมัติสวัสดิการทุกสถานะของพ | นักงาน |           |             |                        |
| 🖪 รายงาน                       | <      | ด้งแต่วันที          | 01/09/2562                      |        | ถึงวันที่ | 01/12/2562  |                        |
|                                |        | สาขา                 | - ท็งหมด -                      |        | แผนก      | - ที่งหมด - |                        |
|                                |        | ประเภทสวัสดิการ      | - พ็งหมด -                      | •      |           |             |                        |
|                                |        |                      | Q สัมหา                         |        |           |             |                        |
|                                |        |                      |                                 |        |           |             |                        |

### <u>คำอซิบาย</u>

- ตั้งแต่วันที่-ถึงวันที่ คือ \_
- สาขา
- แผนก
- ประเภทสวัสดิการ \_
- สามารถเลือกช่วงวันที่ที่ต้องการเรียกรายงาน
- สามารถเลือกสาขาของพนักงานที่ต้องการเรียกรายงาน คือ
- สามารถเลือกแผนกของพนักงานที่ต้องการเรียกรายงาน คือ
- สามารถเลือกประเภทสวัสดิการที่ต้องการตรวจสอบได้ คือ

มื่อทำการเลือกช่วงที่ต้องการแล้วให้กลิกไอกอน -> Q คันหา ระบบจะแสดงรายงานดังนี้

| ไอมูลปี | [ ตั้งแต่วันที่ 01/0 | 9/2562 ถึงวันที่ 01/12/2562 ] | อมูลปี [ดั้งแต่วันที่ 01/09/2562 ถึงวันที่ 01/12/2562 ]<br>หน้าที่ 1/3 |                               |                    |             |          |             |  |  |  |  |  |
|---------|----------------------|-------------------------------|------------------------------------------------------------------------|-------------------------------|--------------------|-------------|----------|-------------|--|--|--|--|--|
| ำดับ    | รหัสพนักงาน          | ชื่อพนักงาน                   | เลขที่เอกสาร                                                           | ประเภทสวัสดิการที่ขอ          | วันที่บันทึกรายการ | จำนวยอดเงิน | หมายเหตุ | สถานะเอกสาร |  |  |  |  |  |
| สาขา    | 101 สำนักงานใ        | l<br>អល្ <del>យ</del>         |                                                                        |                               |                    |             |          |             |  |  |  |  |  |
|         | แผนก 001_PR          | Support_Payroll               |                                                                        |                               |                    |             |          |             |  |  |  |  |  |
| 1       | 56025                | นายนิภาวรรณ งามจิตร           | WF201909-00084                                                         | รักษาพยาบาลค่าทำฟัน(พนักงาน)  | 02/09/2562         | 3,000.00    |          | ยกเลิก      |  |  |  |  |  |
| 2       | 56025                | นายนิภาวรรณ งามจิตร           | WF201909-00085                                                         | รักษาพยาบาลค่าทำฟัน(พนักงาน)  | 03/09/2562         | 5,000.00    |          | ยกเลิก      |  |  |  |  |  |
| 3       | 56025                | นายนิภาวรรณ งามจิตร           | WF201909-00086                                                         | อบัติเหตุ                     | 04/09/2562         | 8,000.00    |          | ยกเลิก      |  |  |  |  |  |
| 4       | 57026                | นายกนกวรรณ งามจิตร            | WF201909-00087                                                         | อุบัติเหตุ                    | 04/09/2562         | 10,000.00   |          | อนุมัติ     |  |  |  |  |  |
| 5       | 57026                | นายกนกวรรณ งามจิตร            | WF201909-00088                                                         | อุบัติเหตุ                    | 05/09/2562         | 10,000.00   |          | อนุมัติ     |  |  |  |  |  |
| 6       | 56010                | นายชไมชนก บุญฉิม              | WF201909-00101                                                         | สวัสดิการอื่นๆ                | 02/09/2562         | 5,000.00    |          | ยกเลิก      |  |  |  |  |  |
| 7       | 56010                | นายชไมชนก บุญฉิม              | WF201909-00102                                                         | สวัสดิการอื่นๆ                | 02/09/2562         | 3,000.00    |          | ยกเลิก      |  |  |  |  |  |
| 8       | 58019                | นายชัยณรงค์ งามจิตร           | WF201909-00103                                                         | สวัสดิการอื่นๆ                | 04/09/2562         | 5,000.00    |          | อนุมัติ     |  |  |  |  |  |
| 9       | 58019                | นายซัยณรงค์ งามจิตร           | WF201909-00104                                                         | สวัสดิการอื่นๆ                | 05/09/2562         | 3,000.00    |          | อนุมัติ     |  |  |  |  |  |
| 10      | 56010                | นายชไมชนก บุญฉิม              | WF201909-00105                                                         | ค่าทำคลอด(พนักงาน)            | 01/10/2562         | 18,000.00   |          | ยกเลิก      |  |  |  |  |  |
| 11      | 56010                | นายชไมชนก บุญฉิม              | WF201909-00106                                                         | รักษาพยาบาลค่าทำฟัน(พนักงาน)  | 10/10/2562         | 5,000.00    |          | ยกเลิก      |  |  |  |  |  |
| 12      | 56010                | นายชไมชนก บุญฉิม              | WF201909-00107                                                         | สวัสดิการอื่นๆ                | 25/10/2562         | 3,000.00    |          | ยกเลิก      |  |  |  |  |  |
| 13      | 56010                | นายชไมชนก บุญฉิม              | WF201909-00108                                                         | สวัสดิการอื่นๆ                | 31/10/2562         | 5,000.00    |          | ยกเลิก      |  |  |  |  |  |
| 14      | 56010                | นายชไมชนก บุญฉิม              | WF201909-00109                                                         | รักษาพยาบาลค่าทำฟัน(ครอบครัว) | 30/10/2562         | 2,000.00    |          | ยกเลิก      |  |  |  |  |  |
| 15      | 56010                | นายชไมชนก บุญฉิม              | WF201909-00110                                                         | รักษาพยาบาลค่าทำฟัน(พนักงาน)  | 15/10/2562         | 3,000.00    |          | ยกเลิก      |  |  |  |  |  |
| 16      | 56025                | นายนิภาวรรณ งามจิตร           | WF201909-00111                                                         | ค่าทำคลอด(พนักงาน)            | 01/10/2562         | 18,000.00   |          | ยกเลิก      |  |  |  |  |  |
| 17      | 56025                | นายนิภาวรรณ งามจิตร           | WF201909-00112                                                         | คำทำคลอค(พนักงาน)             | 01/10/2562         | 18,000.00   |          | ยกเลิก      |  |  |  |  |  |
| 18      | 56025                | นายนิภาวรรณ งามจิตร           | WF201909-00113                                                         | คำทำคลอด(พนักงาน)             | 01/10/2562         | 18,000.00   |          | ยกเลิก      |  |  |  |  |  |
| 19      | 56025                | นายนิภาวรรณ งามจิตร           | WF201909-00114                                                         | คำทำคลอด(พนักงาน)             | 03/09/2562         | 18,000.00   |          | ยกเลิก      |  |  |  |  |  |
| 20      | 56025                | นายนิภาวรรณ งามจิตร           | WF201909-00115                                                         | ค่าทำคลอด(พนักงาน)            | 01/10/2562         | 18,000.00   |          | ยกเลิก      |  |  |  |  |  |
| 21      | 56025                | นายนิภาวรรณ งามจิตร           | WF201909-00116                                                         | รักษาพยาบาลค่าทำฟัน(พนักงาน)  | 10/10/2562         | 5,000.00    |          | ยกเลิก      |  |  |  |  |  |
| 22      | 56025                | นายนิภาวรรณ งามจิตร           | WF201909-00117                                                         | สวัสดิการอื่นๆ                | 25/10/2562         | 3,000.00    |          | ยกเลิก      |  |  |  |  |  |
| 23      | 56025                | นายนิภาวรรณ งามจิตร           | WF201909-00118                                                         | สวัสดิการอื่นๆ                | 31/10/2562         | 3,000.00    |          | ยกเลิก      |  |  |  |  |  |
| 24      | 56025                | นายนิภาวรรณ งามจิตร           | WF201909-00119                                                         | สวัสดิการอื่นๆ                | 31/10/2562         | 5,000.00    |          | ยกเลิก      |  |  |  |  |  |
| 25      | 56025                | นายนิภาวรรณ งามจิตร           | WF201909-00120                                                         | รักษาพยาบาลค่าทำฟัน(ครอบครัว) | 30/10/2562         | 2,000.00    |          | ยกเลิก      |  |  |  |  |  |
| 26      | 56025                | นายนิภาวรรณ งามจิตร           | WF201909-00121                                                         | รักษาพยาบาลค่าทำฟัน(ครอบครัว) | 15/10/2562         | 3,000.00    |          | ยกเลิก      |  |  |  |  |  |
| 27      | 56025                | นายนิภาวรรณ งามจิตร           | WF201909-00134                                                         | อบัติเหตุ                     | 03/09/2562         | 1,500.00    | TEST     | รออนมัติ    |  |  |  |  |  |

ตัวอย่าง: รายงานรายละเอียดใบขออนุมัติสวัสดิการทุกสถานะของพนักงาน

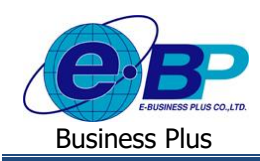

# 2.6.รายงานรายละเอียดใบขออนุมัติสวัสดิการสถานะรออนุมัติตามพนักงาน

คือ

| Business plus                      |                      |                                    |            |            | 💳 💥 พงษ์ศิริชัย ร่บไทร |
|------------------------------------|----------------------|------------------------------------|------------|------------|------------------------|
| พนักงาน < อนุมัติการใช่สวัสดิการ < | 🗒 บริษัท ดัวอย่างโปร | แกรม อี-บิชิเนส พลัส จำกัด         |            |            |                        |
| 👹 โอบข้อมูด 🤇                      | 🛗 รายงานรายละเอียดใ: | บขออนุมัดิสวัสดีการสถานะรออนุมัติเ | ดามพนักงาน |            |                        |
| 🗋 รายงาน 🤇                         | ด้งแต่วันที่         | 01/09/2005                         | ถึงวันที่  | 31/12/2562 |                        |
|                                    | สาขา                 | - พ้อหมด -                         | * Ustun    | - ห้งหมด - |                        |
|                                    | ประเภทสวัสดีการ      | - พังหมด -                         | •          |            |                        |
|                                    |                      | Q einen                            |            |            |                        |
|                                    |                      |                                    |            |            |                        |

#### <u>คำอธิบาย</u>

- ตั้งแต่วันที่-ถึงวันที่
- คือ สามารถเลือกช่วงวันที่ที่ต้องการเรียกรายงาน
- สาขา
- สามารถเลือกสาขาของพนักงานที่ต้องการเรียกรายงาน
- แผนก
- ประเภทสวัสดิการ
- คือ สามารถเลือกแผนกของพนักงานที่ต้องการเรียกรายงาน
   คือ สามารถเลือกประเภทสวัสดิการที่ต้องการตรวจสอบได้

มี่อทำการเลือกช่วงที่ต้องการแล้วให้กลิกไอกอน -> Q คันหา ระบบจะแสดงรายงานดังนี้

|           | ธารัสษารักษาม             | สีวามนัก หวน                                 | เวลเนี่ยวอาการ | ประกอบสร้สอิการมีพว             | วันนี่มันมีกรวยการ | ດວ່າຫລັວແມ່ເວັ | ว่าวันวนนัสิ | สื่อส่วนมัติ                         |
|-----------|---------------------------|----------------------------------------------|----------------|---------------------------------|--------------------|----------------|--------------|--------------------------------------|
|           | JUANUNI                   | Tawary In                                    | COMPLEXION 13  | D 2012100 20001 120205          | JUNDUNITY ISH IS   | แต่พศิณฑิทพ    | ล เดบอนุมต   | ายสพิสห์หม                           |
| สาขา      | 101 สำนักงานใ             | អល់                                          |                |                                 |                    |                |              | 1                                    |
| u         | нип 001_PR S              | upport_Payroll                               |                |                                 |                    |                |              |                                      |
| 1         | 56025                     | นายนิภาวรรณ งามจิตร                          | WF201909-00134 | อุบัติเหตุ                      | 03/09/2562         | Human          | 2            | นายกนกวรรณ งามจิตร                   |
| 2         | 57026                     | นายกนกวรรณ งามจิตร                           | WF201909-00150 | รักษาพยาบาลผู้ป่วยนอก(ครอบครัว) | 03/09/2562         | Support_Payro  | 1            | น.ส.กานด์สินี มากสุริวงษ์มากสุ<br>วง |
| 3         | 57026                     | นายกนกวรรณ งามจิตร                           | WF201909-00151 | อุบัติเหตุ                      | 06/09/2562         | Support_Payro  | 1            | น.ส.กานต์สินี มากสุริวงษ์มากสุ<br>วง |
| 4         | 57026                     | นายกนกวรรณ งามจิตร                           | WF201909-00153 | ด้างานบวช                       | 03/09/2562         | Support_Payro  | 1            | น.ส.กานต์สินี มากสุริวงษ์มากสุ<br>วง |
| 5         | 30001                     | นายศิระ ชาติพจน์                             | WF201909-00183 | อุบัติเหตุ                      | 15/10/2562         | Report         | 1            | นายชไมชนก บุญฉิม                     |
| 1         | 56019                     | น.ส.กานต์สินี มากสุริวงษ์มากสุริ<br>วง       | WF201908-00083 | รักษาพยาบาลผู้ป่วยนอก(พนักงาน)  | 29/08/2562         | Human          | 1            | นายพงษ์ศิริชัย ร่มไทร                |
| ลาชา<br>แ | 102 20045<br>MUN 001_PR S | upport_Payroll                               |                |                                 |                    |                |              |                                      |
| 2         | 56019                     | วง<br>น.ส.กานด์สินี มากสุริวงษ์มากสุริ<br>วง | WF201909-00094 | อุบัติเหตุ                      | 02/09/2562         | Human          | 2            | นายกนกวรรณ งามจิตร                   |
| 3         | 56019                     | <br>น.ส.กานด์สินี มากสุริวงษ์มากสุริ<br>วง   | WF201909-00097 | คำสมรส                          | 02/09/2562         | Human          | 2            | นายกนกวรรณ งามจิตร                   |
| 4         | 56019                     | น.ส.กานด์สินี มากสุริวงษ์มากสุริ<br>วง       | WF201909-00129 | อุบัติเหตุ                      | 03/09/2562         | Human          | 1            | นายพงษ์ศิริชัย ร่มไทร                |
| 6         | 56019                     | น.ส.กานต์สินี มากสุริวงษ์มากสุริ<br>วง       | WF201909-00130 | อุบัติเหตุ                      | 04/09/2562         | Human          | 1            | นายพงษ์ศิริชัย ร่มไทร                |
| 6         | 56019                     | น.ส.กานต์สินี มากสุริวงษ์มากสุริ<br>วง       | WF201909-00131 | อุบัติเหตุ                      | 03/09/2562         | Human          | 1            | นายพงษ์ศิริชัย ร่มไทร                |
| 7         | 56019                     | น.ส.กานด์สินี มากสุริวงษ์มากสุริ<br>วง       | WF201909-00132 | อุบัติเหตุ                      | 27/09/2562         | Human          | 2            | นายกนกวรรณ งามจิตร                   |
| 8         | 56019                     | น.ส.กานด์สินี มากสุริวงษ์มากสุริ<br>วง       | WF201909-00133 | อุบัติเหตุ                      | 07/09/2562         | Human          | 1            | นายพงษ์ศิริชัย ร่มไทร                |
| 9         | 56019                     | น.ส.กานต์สินี มากสุริวงษ์มากสุริ<br>วง       | WF201909-00165 | สวัสดิการอื่นๆ                  | 16/09/2562         | Human          | 1            | นายพงษ์ศิริชัย ร่มไทร                |
| 10        | 56019                     | น.ส.กานต์สินี มากสุริวงษ์มากสุริ<br>วง       | WF201909-00168 | อุบัติเหตุ                      | 17/09/2562         | Human          | 1            | นายพงษ์ศิริชัย ร่มไทร                |
| 11        | 56019                     | น.ส.กานต์สินี มากสุริวงษ์มากสุริ<br>วง       | WF201909-00169 | อุบัติเหตุ                      | 17/09/2562         | Human          | 1            | นายพงษ์ศิริชัย ร่มไทร                |
|           |                           |                                              |                |                                 |                    |                |              |                                      |

ตัวอย่าง: รายงานรายละเอียดใบขออนุมัติสวัสดิการสถานะรออนุมัติตามพนักงาน

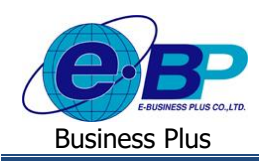

# 2.7.รายงานสรุปรายละเอียดใบขออนุมัติสวัสดิการสถานะอนุมัติตามพนักงาน

| Business plus                                                         |                       |                                   |              |           |             | =; | 👯 พงษ์ศิริชัย ร่มไทร |
|-----------------------------------------------------------------------|-----------------------|-----------------------------------|--------------|-----------|-------------|----|----------------------|
| <ul> <li>พนักงาน &lt;</li> <li>อนุมัติการใช้สวัสติการ &lt;</li> </ul> | 🗒 บริษัท ด้วอย่างโปร  | นกรม อี-ปิขีเนส พลัส จำกัด        |              |           |             |    |                      |
| 👹 โอบข้อมูด 🤇                                                         | 🛗 รายงานสรุปรายละเอีย | ยดใบขออนุมัดีสวัสดิการสถานะอนุมัต | ลิตามพนักงาน |           |             |    |                      |
| 🖾 รายงาน 🤇                                                            | ด้งแต่วันที           | 01/09/2562                        |              | ถึงวันที่ | 31/12/2562  |    |                      |
|                                                                       | สาขา                  | - ทั้งหมด -                       |              | แผนก      | - ที่งหมด - | •  |                      |
|                                                                       | ประเภทสวัสดิการ       | - ฟังหมด -                        | ٠            |           |             |    |                      |
|                                                                       |                       | Q สัมหา                           |              |           |             |    |                      |
|                                                                       |                       |                                   |              |           |             |    |                      |

#### <u>คำอซิบาย</u>

\_

- สามารถเลือกช่วงวันที่ที่ต้องการเรียกรายงาน ตั้งแต่วันที่-ถึงวันที่ คือ
- สาขา
- สามารถเลือกสาขาของพนักงานที่ต้องการเรียกรายงาน
- แผนก
- ประเภทสวัสดิการ \_
- สามารถเลือกแผนกของพนักงานที่ต้องการเรียกรายงาน สามารถเลือกประเภทสวัสดิการที่ต้องการตรวจสอบได้
- คือ

คือ

คือ

มื่อทำการเลือกช่วงที่ต้องการแล้วให้กลิกไอกอน -> Q คันหา ระบบจะแสดงรายงานดังนี้

| รอฐกัน (พระพิศาสาร์การ์การ์การ์การ์การ์การ์การ์การ์การ์ก |                                        |                                     |                |                               |                    |                 |              |                                  |                               |  |  |
|----------------------------------------------------------|----------------------------------------|-------------------------------------|----------------|-------------------------------|--------------------|-----------------|--------------|----------------------------------|-------------------------------|--|--|
| ดับ                                                      | รหัสพนักงาน                            | ชื่อพนักงาน                         | เลขที่เอกสาร   | ประเภทสวัสดิการที่ขอ          | วันที่บันทึกรายการ | กลุ่มผู้อนุมัติ | ลำดับอนุมัติ | ชื่อผู้อนุมัติ                   | ประเภทการโอน                  |  |  |
| ายา                                                      | 101 สำนักงานใ                          | หญ่                                 |                |                               |                    |                 |              |                                  |                               |  |  |
| u                                                        | ผนก 001_PR S                           | upport_Payroll                      |                |                               |                    |                 |              |                                  |                               |  |  |
| 1                                                        | 57026                                  | นายกนกวรรณ งามจิตร                  | WF201909-00087 | อุบัติเหตุ                    | 04/09/2562         | Support_Payro   | 3            | นายชไมชนก บุญฉิม                 | ศาอบัติเหตุ (เงินโอน)         |  |  |
| 2                                                        | 57026                                  | นายกนกวรรณ งามจิตร                  | WF201909-00088 | อุบัติเหตุ                    | 05/09/2562         | Support_Payro   | 3            | นายชไมชนก บุญฉิม                 | คำอุบัติเหตุ (เงินโอน)        |  |  |
| 3                                                        | 58019                                  | นายชัยณรงค์ งามจิตร                 | WF201909-00103 | สวัสดิการอื่นๆ                | 04/09/2562         | Support_Payro   | 3            | นายชไมชนก บุญฉิม                 | คำสวัสติการอื่นๆ (เงินโอน)    |  |  |
| 4                                                        | 58019                                  | นายซัยณรงค์ งามจิตร                 | WF201909-00104 | สวัสดิการอื่นๆ                | 05/09/2562         | Support_Payro   | 3            | นายชไมชนก บุญฉิม                 | ค่าสวัสดิการอื่นๆ (เงินโอน)   |  |  |
| 5                                                        | 56010                                  | นายชไมชนก บุญฉิม                    | WF201909-00135 | ค่าทำคลอด(พนักงาน)            | 01/10/2562         | Human           | 2            | นายกนกวรรณ งามจิตร               | ค่าทำคลอด (พนักงาน) (เงินโอน) |  |  |
| 6                                                        | 56010                                  | นายชไมชนก บุญฉิม                    | WF201909-00136 | รักษาพยาบาลค่าทำฟัน(พนักงาน)  | 10/10/2562         | Human           | 2            | นายกนกวรรณ งามจิตร               | ทำฟัน (พนักงาน) (เงินโอน)     |  |  |
| 7                                                        | 56010                                  | นายชไมชนก บุญฉิม                    | WF201909-00137 | สวัสดิการอื่นๆ                | 25/10/2562         | Human           | 2            | นายกนกวรรณ งามจิตร               | ศาสวัสดิการอื่นๆ (เงินโอน)    |  |  |
| 8                                                        | 56010                                  | นายชไมชนก บุญฉิม                    | WF201909-00138 | สวัสดิการอื่นๆ                | 31/10/2562         | Human           | 2            | นายกนกวรรณ งามจิตร               | ศาสวัสดิการอื่นๆ (เงินโอน)    |  |  |
| 9                                                        | 56010                                  | นายชไมชนก บุญฉิม                    | WF201909-00139 | รักษาพยาบาลค่าทำฟัน(ครอบครัว) | 30/10/2562         | Human           | 2            | นายกนกวรรณ งามจิตร               | ศาทาฟัน (ครอบครัว) (เงินโอน)  |  |  |
| 10                                                       | 56010                                  | นายชไมชนก บุญฉิม                    | WF201909-00140 | รักษาพยาบาลค่าทำฟัน(พนักงาน)  | 15/10/2562         | Human           | 2            | นายกนกวรรณ งามจิตร               | ทำฟัน (พนักงาน) (เงินโอน)     |  |  |
| 11                                                       | 56025                                  | นายนิภาวรรณ งามจิตร                 | WF201909-00141 | ค่าทำคลอด(พนักงาน)            | 01/10/2562         | Human           | 2            | นายกนกวรรณ งามจิตร               | คำทำคลอด (พนักงาน)(เงินสด)    |  |  |
| 12                                                       | 56025                                  | นายนิภาวรรณ งามจิตร                 | WF201909-00142 | รักษาพยาบาลค่าทำฟัน(พนักงาน)  | 10/10/2562         | Human           | 2            | นายกนกวรรณ งามจิตร               | ทำฟัน (พนักงาน) (เงินโอน)     |  |  |
| 13                                                       | 56025                                  | นายนิภาวรรณ งามจิตร                 | WF201909-00143 | สวัสดิการอื่นๆ                | 25/10/2562         | Human           | 2            | นายกนกวรรณ งามจิตร               | ค่าสวัสดิการอื่นๆ (เงินโอน)   |  |  |
| 14                                                       | 56025                                  | นายนิภาวรรณ งามจิตร                 | WF201909-00144 | สวัสดิการอื่นๆ                | 31/10/2562         | Human           | 2            | นายกนกวรรณ งามจิตร               | ศาสวัสดิการอื่นๆ (เงินโอน)    |  |  |
| 15                                                       | 56025                                  | นายนิภาวรรณ งามจิตร                 | WF201909-00145 | รักษาพยาบาลค่าทำฟัน(ครอบครัว) | 30/10/2562         | Human           | 2            | นายกนกวรรณ งามจิตร               | คำทำฟัน (ครอบครัว) (เงินโอน)  |  |  |
| 16                                                       | 56025                                  | นายนิภาวรรณ งามจิตร                 | WF201909-00146 | รักษาพยาบาลค่าทำฟัน(พนักงาน)  | 15/10/2562         | Human           | 2            | นายกนกวรรณ งามจิตร               | ทำฟัน (พนักงาน) (เงินโอน)     |  |  |
| 17                                                       | 30001                                  | นายศิระ ชาติพจน์                    | WF201909-00147 | อุบัติเหตุ                    | 01/10/2562         |                 |              |                                  | ศาอบัติเหตุ (เงินโอน)         |  |  |
| 18                                                       | 30001                                  | นายศิระ ชาติพจน์                    | WF201909-00149 | สวัสดิการอื่นๆ                | 31/10/2562         |                 |              |                                  | ศาสวัสดิการอื่นๆ(เงินสด)      |  |  |
| 19                                                       | 57026                                  | นายกนกวรรณ งามจิตร                  | WF201909-00152 | สวัสดิการอื่นๆ                | 17/09/2562         | Support_Payro   | 3            | นายชไมชนก บุญฉิม                 | ค่าสวัสดิการอื่นๆ (เงินโอน)   |  |  |
| 20                                                       | 57026                                  | นายกนกวรรณ งามจิตร                  | WF201909-00172 | สวัสดิการอื่นๆ                | 17/09/2562         | Support_Payro   | 3            | นายชไมชนก บุญฉิม                 | ค่าสวัสดิการอื่นๆ (เงินโอน)   |  |  |
| 21                                                       | 30001                                  | นายศิระ ชาติพจน์                    | WF201909-00186 | สวัสดิการอื่นๆ                | 01/12/2562         | Report          | 1            | นายชไมชนก บุญฉิม                 | ศาสวัสดิการอื่นๆ (เงินโอน)    |  |  |
| <b>จำเ</b><br>แ<br>1                                     | เวนพนักงาน 21<br>ผนก 002_HR E<br>59019 | คน<br>โนman<br>นายพงษ์ศิริชัย รมไทร | WF201909-00159 | *ักษาพยาบาลศาทำฟัน(พนักงาน)   | 01/09/2562         | Support_Payro   | 1            | น.ส.กานต์สินี มากสุริวงษ์มากสุริ | ทำฟัน (พนักงาน) (เงินโอน)     |  |  |
| 2                                                        | 59019                                  | นายพงษ์ศิริชัย ร่มไทร               | WF201909-00180 | สวัสดิการอื่นๆ                | 01/11/2562         | Support_Payro   | 3            | ่วง<br>นายขไมขนก บุญฉิม          | ค่าสวัสดิการอื่นๆ (เงินโอน)   |  |  |

ตัวอย่าง: รายงานสรุปรายละเอียดใบขออนุมัติสวัสดิการสถานะอนุมัติตามพนักงาน